## FUNCIONAMIENTO DE MIS DIPLOMAS

1. Accede a la sección MIS DIPLOMAS situada en la parte superior derecha en www.fuden.es

| mis diplomas 👦 Cesta Vacía | Iniciar o registrarse        |
|----------------------------|------------------------------|
|                            |                              |
|                            | Buscar                       |
|                            |                              |
|                            |                              |
|                            | mis diplomas ver Cesta Vacía |

2. Identifícate. Indica tu NIF / NIE / PASSAPORTE y el número de tu Credencial del alumno (no hace falta indica los ceros de la izquierda) para acceder al histórico de cursos que has realizado con FUDEN.

| Descargar manual uso                                                                                                    |
|----------------------------------------------------------------------------------------------------|
| Aquí puedes solicitar una copia de tus diplomas. Indica tu NIF / NIE /<br>PASAPORTE y tu Credencial (no hace falta indicar los ceros de la izquierda) para<br>acceder al histórico de cursos que has realizado con FUDEN. |
| NIF / NIE / PASAPORTE :<br>CREDENCIAL :                                                                                                    |
| Si no dispones del número de credencial, puedes<br>solicitarlo a FUDEN introduciendo tu NIF / NIE /<br>PASAPORTE unicamente y pulsando este botón.<br>SOLICITAR CREDENCIAL                                                |

## Ejemplo de credencial del alumno:

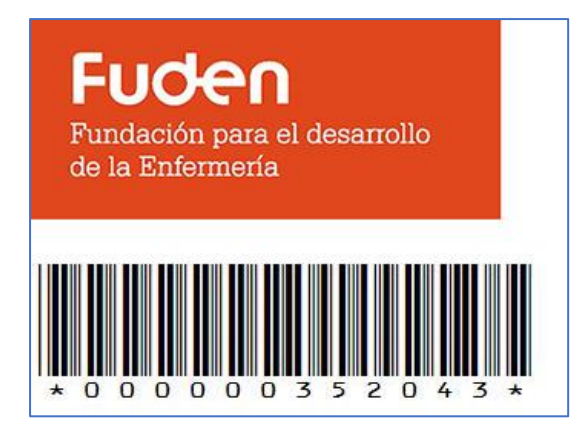

El número de credencial es el que aparece en la parte inferior, sin asteriscos. Tampoco hace falta indicar los ceros de la izquierda ni los asteriscos.

Si no encuentras esta identificación en tu correo electrónico solicítala en el botón:

## SOLICITAR CREDENCIAL

Tu credencial de alumno te llegará de nuevo a tu correo electrónico.

3. **Comprueba tus datos personales.** Para poder contactar contigo tenemos que tener actualizados tu correo electrónico y tus teléfonos. El correo electrónico es especialmente necesario para hacer llegar los diplomas que nos solicites.

Esta es la primera pantalla que te aparecerá al acceder a tu área:

| ACTUALIZA TUS DATOS<br>PERSONALES SUBE TU DOCUMENTACIÓN CONSULTA DE DIPLOMAS CERRAR SESIÓN                                                                          |
|----------------------------------------------------------------------------------------------------|
| Descargar manual uso                                                                                                    |
| ACTUALIZA TUS DATOS PERSONALES                                                                                                    |
| Es importante disponer de tus datos actualizados, por ello aquí puedes comprobar<br>los datos de contacto que tenemos de ti y si es necesario puedes actualizarlos. |
| Si deseas comprobar y/o modificar tus datos de contacto indícanos tu credencial                                                                                     |
| CREDENCIAL : ACCEDER                                                                                                    |

Esta pantalla dispone de un menú en la parte superior que te permitirá navegar entre las distintas zonas.

Para actualizar tus datos deberás de volver a indicar tu número de credencial y pulsar en:

## ACCEDER

Nos mostrará el Correo Electrónico y los teléfonos que tenemos para contactar contigo. Si observas que alguno de estos datos es incorrecto, puedes indicarlo en esta pantalla.

| ACTUALIZA TUS DATOS<br>PERSONALES SUBE TU DOCUMENTACI                                                      | ÓN CONSULTA DE DIPLOMAS                                      | CERRAR SESIÓN |
|----------------------------------------------------------------------------------------------------|--------------------------------------------------------------|---------------|
| Descargar manual uso                                                                                       |                                                              |               |
| ACTUALIZA TUS DATOS PERSO                                                                                  | ONALES                                                       |               |
| Para mantener la correcta comunicación contigo, n<br>de todos tus datos actualizados. Verifícalos e indíce | os es imprescindible disponer<br>anos aquí mismo su validez. |               |
|                                                                                                    |                                                              |               |
| Correo Electrónico principal:                                                                              | mi_correo@gmail.com                                          |               |
| Teléfono :                                                                                                 | 915566778                                                    |               |
| Movil :                                                                                                    | 666557788                                                    |               |
| Guardar                                                                                                    |                                                              |               |
|                                                                                                    |                                                              |               |

Pulsando en Guardar nos notificarás los datos indicados en esta pantalla. Una vez

recibamos tus datos actualizaremos tu ficha personal.

Una vez guardada esta información esta desaparecerá de pantalla nuevamente.

| ACTUALIZA TUS DATOS<br>PERSONALES SUBE TU DOCUMENTACIÓN CONSULTA DE DIPLOMAS CERRAR SESIÓN                                                                          |
|----------------------------------------------------------------------------------------------------|
| Descargar manual uso                                                                                                    |
| ACTUALIZA TUS DATOS PERSONALES                                                                                                    |
| Es importante disponer de tus datos actualizados, por ello aquí puedes comprobar<br>los datos de contacto que tenemos de ti y si es necesario puedes actualizarlos. |
| Si deseas comprobar y/o modificar tus datos de contacto indícanos tu credencial                                                                                     |
| CREDENCIAL : ACCEDER                                                                                                    |
| Actualización de datos enviada                                                                                                    |

4. Sube tu documentación. Para la obtención de tus diplomas debemos de poder acreditar la titulación necesaria para la obtención de estos. Por lo que se hace necesario nos aportes una copia de los títulos de que dispones o del pago de tasas. También es necesario que nos aportes una copia de tu DNI / NIE / PASAPORTE. Todos estos documentos que nos hagas llegar deberán de contener ambas caras del documento en un único archivo y deberán tener la suficiente calidad como para que sean legibles.

| ACTUALIZA TUS DATOS<br>PERSONALES                                                                                                    | SUBE TU DOCUMENTACIÓN                                                                                                    | CONSULTA DE DIPLOMAS                                                                                                    | CERRAR SESIÓN                                                                                                    |
|----------------------------------------------------------------------------------------------------|----------------------------------------------------------------------------------------------------|----------------------------------------------------------------------------------------------------|----------------------------------------------------------------------------------------------------|
| Descargar manual uso                                                                                                    |                                                                                                    |                                                                                                    |                                                                                                    |
| SUBE TU DOCL                                                                                                    | JMENTACIÓN                                                                                                    |                                                                                                    |                                                                                                    |
| Si necesitas subir docum<br>identificativos (NIF/NIE/<br>caras y que ambas se tier<br>Los documentos que sub<br>pero esta tarea puede tar | entación debes tener en cuenta<br>PASAPORTE), como los títulos<br>nen que incluir en el document<br>as a la web trataremos de valic<br>dar varios días, por favor ten u                                                                     | a que tanto los document<br>académicos tienen dos<br>o que nos hagas llegar.<br>darlos lo antes posible,<br>n poco de paciencia, | tos                                                                                                    |
| hacemos lo que podemos                                                                                                    | Dominio                                                                                                    | nto                                                                                                    | Fetado                                                                                                    |
|                                                                                                    | Docume                                                                                                    | into                                                                                                    | Latado                                                                                                    |
| SUBIR DOCUMENTACIÓN                                                                                                    | 57 - Auxiliar de Enfermería                                                                                                    |                                                                                                    | DOCUMENTACIÓN NO<br>NECESARIA                                                                                                    |
| SUBIR DOCUMENTACIÓN                                                                                                    | 57 - Auxiliar de Enfermería<br>32 - Enfermería                                                                                                    |                                                                                                    | DOCUMENTACIÓN NO<br>NECESARIA<br>DOCUMENTACIÓN<br>CORRECTA                                                                                                    |
| SUBIR DOCUMENTACIÓN<br>SUBIR DOCUMENTACIÓN<br>SUBIR DOCUMENTACIÓN                                                                         | 57 - Auxiliar de Enfermería<br>32 - Enfermería<br>37 - Esp. en Obstétrico-Ginec                                                                                                    | ológica                                                                                                    | DOCUMENTACIÓN NO<br>NECESARIA<br>DOCUMENTACIÓN<br>CORRECTA<br>DOCUMENTACIÓN NO<br>NECESARIA                                                                                                    |
| SUBIR DOCUMENTACIÓN<br>SUBIR DOCUMENTACIÓN<br>SUBIR DOCUMENTACIÓN<br>SUBIR DOCUMENTACIÓN                                                  | <ul> <li>57 - Auxiliar de Enfermería</li> <li>32 - Enfermería</li> <li>37 - Esp. en Obstétrico-Ginec</li> <li>53 - Especialista en Enfermería</li> </ul>                                                                                    | ológica<br>ía de Cuidados Médico-                                                                                                | DOCUMENTACIÓN NO<br>NECESARIA<br>DOCUMENTACIÓN<br>CORRECTA<br>DOCUMENTACIÓN NO<br>NECESARIA<br>DOCUMENTACIÓN NO<br>NECESARIA                                                                   |
| SUBIR DOCUMENTACIÓN<br>SUBIR DOCUMENTACIÓN<br>SUBIR DOCUMENTACIÓN<br>SUBIR DOCUMENTACIÓN<br>SUBIR DOCUMENTACIÓN                           | <ul> <li>57 - Auxiliar de Enfermería</li> <li>32 - Enfermería</li> <li>37 - Esp. en Obstétrico-Gineco</li> <li>53 - Especialista en Enfermerío</li> <li>Ouirúrgicos</li> <li>54 - Especialista en Enfermerío</li> <li>Laboral</li> </ul>    | ológica<br>ía de Cuidados Médico-<br>ía del Trabajo y Salud                                                                      | DOCUMENTACIÓN NO<br>NECESARIA<br>DOCUMENTACIÓN<br>CORRECTA<br>DOCUMENTACIÓN NO<br>NECESARIA<br>DOCUMENTACIÓN NO<br>NECESARIA                                                                   |
| SUBIR DOCUMENTACIÓN<br>SUBIR DOCUMENTACIÓN<br>SUBIR DOCUMENTACIÓN<br>SUBIR DOCUMENTACIÓN<br>SUBIR DOCUMENTACIÓN                           | <ul> <li>57 - Auxiliar de Enfermería</li> <li>32 - Enfermería</li> <li>37 - Esp. en Obstétrico-Gineo</li> <li>53 - Especialista en Enfermería</li> <li>54 - Especialista en Enfermería</li> <li>56 - Especialista en Enfermería</li> </ul>  | ológica<br>ía de Cuidados Médico-<br>ía del Trabajo y Salud<br>ía Familiar y                                                     | DOCUMENTACIÓN NO<br>NECESARIA<br>DOCUMENTACIÓN<br>CORRECTA<br>DOCUMENTACIÓN NO<br>NECESARIA<br>DOCUMENTACIÓN NO<br>NECESARIA<br>DOCUMENTACIÓN NO<br>NECESARIA                                  |
| SUBIR DOCUMENTACIÓN<br>SUBIR DOCUMENTACIÓN<br>SUBIR DOCUMENTACIÓN<br>SUBIR DOCUMENTACIÓN<br>SUBIR DOCUMENTACIÓN<br>SUBIR DOCUMENTACIÓN    | <ul> <li>57 - Auxiliar de Enfermería</li> <li>32 - Enfermería</li> <li>37 - Esp. en Obstétrico-Gineor</li> <li>53 - Especialista en Enfermería</li> <li>54 - Especialista en Enfermería</li> <li>55 - Especialista en Enfermería</li> </ul> | ológica<br>ía de Cuidados Médico-<br>ía del Trabajo y Salud<br>ía Familiar y<br>ía Geriátrica                                    | DOCUMENTACIÓN NO<br>NECESARIA<br>DOCUMENTACIÓN<br>CORRECTA<br>DOCUMENTACIÓN NO<br>NECESARIA<br>DOCUMENTACIÓN NO<br>NECESARIA<br>DOCUMENTACIÓN NO<br>NECESARIA<br>DOCUMENTACIÓN NO<br>NECESARIA |

Esta pantalla nos muestra la lista completa de Titulaciones que podemos solicitarte en algún momento y también incluimos en la lista una opción para subir tu NIF / NIE / PASAPORTE.

DOCUMENTACIÓN NO

DOCUMENTACIÓN NO

NECESARIA

NECESARIA DOCUMENTACIÓN

CORRECTA

La lista consta de tres columnas, la columna del medio nos indica de que titulación se trata. La columna más a la derecha nos indicará si tenemos ya el documento de dicha titulación y en su defecto el estado de recepción en que se encuentra esta.

La columna más a la izquierda contiene un botón que nos permitirá comenzar el envío de la documentación solicitada.

Si por ejemplo deseamos subir nuestra titulación de Enfermería, pulsaremos sobre el botón

SUBIR DOCUMENTACIÓN que aparece a la izquierda de esta titulación.

SUBIR DOCUMENTACIÓN 38 - Especialistas en Enfermería de Salud Mental

SUBIR DOCUMENTACIÓN 50 - Fisioterapia

SUBIR DOCUMENTACIÓN NIF

En la parte inferior de la lista de titulaciones nos aparecerá ahora una serie de elementos que nos permitirán subir esta documentación a la web.

| 32 - Enfermería     |                             |
|---------------------|-----------------------------|
| Seleccionar archivo | Ningún archivo seleccionado |
|                     |                             |
| Guardar Documentad  | ión                         |

Seleccionar archivo Nos va a permitir seleccionar un archivo de nuestro ordenador.

Una vez seleccionado podremos ver que el nombre de nuestro archivo aparece junto a este botón de selección.

| 32 - Enfermería                   |
|-----------------------------------|
| Seleccionar archivo Mi_titulo.JPG |
|                                   |
| Guardar Documentación             |
|                                   |

**Guardar Documentación** Subirá el documento seleccionado a la web, para que nosotros lo validemos y podamos adjuntarlo a la documentación de tus cursos.

Una vez subida la documentación el mensaje que se muestra en pantalla deberá variar.

| SUBIR DOCUMENTACI | ÓN <b>32 - Enfermería</b> | DOCOMENTACIÓN RECIDIDA - |
|-------------------|---------------------------|--------------------------|
| L                 |                           | PENDIENTE VALIDACION     |

Una vez validada se nos indicara que la documentación es correcta.

La manera de subir cualquier documentación es la misma, salvo en el caso de que lo que subamos sea un NIF / NIE / PASAPORTE. En este caso además se nos solicitará una fecha de caducidad del documento.

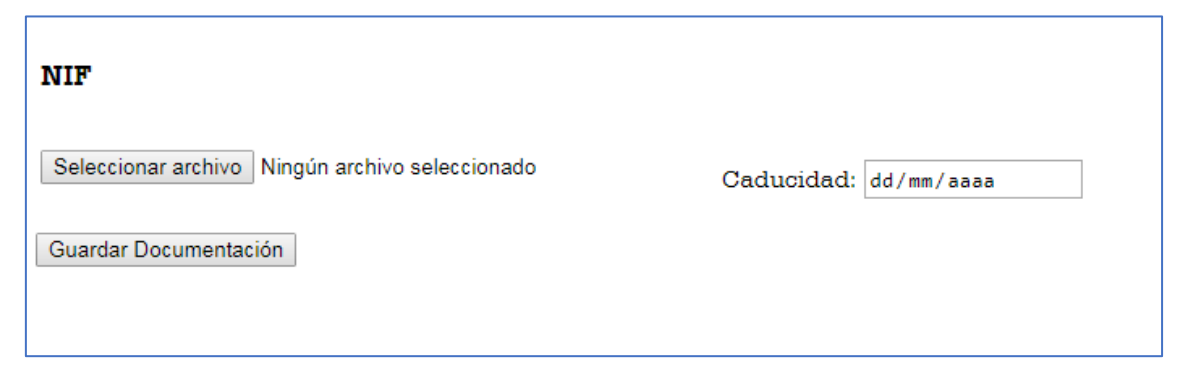

5. **Consulta tus diplomas.** Aparecerá el litado de diplomas que acreditan la formación cursada con nosotros.

| ACTUALIZA<br>PERSONAL                                                                                            | A TUS DATOS<br>ES                                                                                                    | SUBE TU                                                                                                    | U DOCUMENTACIÓN CONSULTA DE DIPLOMAS CERRAR SESIÓN                                                                                                    |
|----------------------------------------------------------------------------------------------------|----------------------------------------------------------------------------------------------------|----------------------------------------------------------------------------------------------------|----------------------------------------------------------------------------------------------------|
| Descargar r                                                                                                    | nanual uso                                                                                                    |                                                                                                    |                                                                                                    |
| CONSU                                                                                                    | JLTA DE                                                                                                    | DIPLO                                                                                                    | MAS                                                                                                    |
| Puede que<br>irán incorp<br>un correo e<br>la parte izo<br>correo no o<br>Recuerda o<br>disponible<br>tus diplom | actualmente n<br>orando el resto<br>electrónico con<br>quierda de cado<br>leseado / span<br>que según la gu<br>s de 2 a 4 meso<br>as.                                                                   | o estén tod<br>o, para que<br>el diploma<br>a curso.Te r<br>1.<br>uía del alun<br>es, por lo qu                                     | los tus diplomas disponibles, más adelante se<br>puedas obtener copia de todos ellos. Recibirás<br>adjunto pulsando sobre el botón DIPLOMA de<br>ecomendamos que revises tu bandeja de<br>nno, los diplomas pueden tardar en estar<br>ne puede que aun no estén disponibles todos                                                                                                    |
|                                                                                                    |                                                                                                    |                                                                                                    |                                                                                                    |
|                                                                                                    | - ID                                                                                                    | Fecha                                                                                                    | Curso                                                                                                    |
| Diploma                                                                                                    | - <b>ID</b><br>DIS101822                                                                                                    | <b>Fecha</b><br>19/07/2012                                                                                                    | <b>Curso</b><br>FUNDAMENTOS PARA LA PRÁCTICA DE LA ENFERMERÍA ONCOLÓGICA                                                                                                    |
| Diploma<br>Diploma                                                                                               | - <b>ID</b><br>DIS101822<br>AUL1018601                                                                                                    | <b>Fecha</b><br>19/07/2012<br>15/10/2012                                                                                            | Curso<br>FUNDAMENTOS PARA LA PRÁCTICA DE LA ENFERMERÍA ONCOLÓGICA<br>BASES CIENTÍFICAS DE LA ATENCIÓN AL PACIENTE CON CÁNCER                                                                                                    |
| Diploma<br>Diploma<br>Diploma                                                                                    | - <b>ID</b><br>DIS101822<br>AUL1018601<br>AUL1018602                                                                                                    | Fecha<br>19/07/2012<br>15/10/2012<br>15/10/2012                                                                                     | Curso<br>FUNDAMENTOS PARA LA PRÁCTICA DE LA ENFERMERÍA ONCOLÓGICA<br>BASES CIENTÍFICAS DE LA ATENCIÓN AL PACIENTE CON CÁNCER<br>METODOLOGÍA ENFERMERA EN LOS CUIDADOS ONCOLÓGICOS                                                                                                    |
| Diploma<br>Diploma<br>Diploma<br>Diploma                                                                         | DIS101822<br>AUL1018601<br>AUL1018602<br>DIS453860                                                                                                    | <b>Fecha</b><br>19/07/2012<br>15/10/2012<br>15/10/2012<br>08/01/2018                                                                | Curso<br>FUNDAMENTOS PARA LA PRÁCTICA DE LA ENFERMERÍA ONCOLÓGICA<br>BASES CIENTÍFICAS DE LA ATENCIÓN AL PACIENTE CON CÁNCER<br>METODOLOGÍA ENFERMERA EN LOS CUIDADOS ONCOLÓGICOS<br>ASPECTOS FUNDAMENTALES DE LA ENFERMERÍA DE URGENCIAS Y<br>EMERGENCIAS                                                                                                    |
| Diploma<br>Diploma<br>Diploma<br>Diploma<br>Diploma                                                              | DIS101822<br>AUL1018601<br>AUL1018602<br>DIS453860<br>DIS511350                                                                                                    | Fecha<br>19/07/2012<br>15/10/2012<br>15/10/2012<br>08/01/2018<br>10/09/2018                                                         | Curso<br>FUNDAMENTOS PARA LA PRÁCTICA DE LA ENFERMERÍA ONCOLÓGICA<br>BASES CIENTÍFICAS DE LA ATENCIÓN AL PACIENTE CON CÁNCER<br>METODOLOGÍA ENFERMERA EN LOS CUIDADOS ONCOLÓGICOS<br>ASPECTOS FUNDAMENTALES DE LA ENFERMERÍA DE URGENCIAS Y<br>EMERGENCIAS<br>SEGURIDAD DEL PACIENTE Y BUENAS PRÁCTICAS                                                                                                    |
| Diploma<br>Diploma<br>Diploma<br>Diploma<br>Diploma<br>Diploma                                                   | <ul> <li>ID</li> <li>DIS101822</li> <li>AUL1018601</li> <li>AUL1018602</li> <li>DIS453860</li> <li>DIS511350</li> <li>AUL3023757</li> </ul>                                                             | Fecha<br>19/07/2012<br>15/10/2012<br>15/10/2012<br>08/01/2018<br>10/09/2018<br>25/09/2018                                           | Curso<br>FUNDAMENTOS PARA LA PRÁCTICA DE LA ENFERMERÍA ONCOLÓGICA<br>BASES CIENTÍFICAS DE LA ATENCIÓN AL PACIENTE CON CÁNCER<br>METODOLOGÍA ENFERMERA EN LOS CUIDADOS ONCOLÓGICOS<br>ASPECTOS FUNDAMENTALES DE LA ENFERMERÍA DE URGENCIAS Y<br>EMERGENCIAS<br>SEGURIDAD DEL PACIENTE Y BUENAS PRÁCTICAS<br>INTRODUCCIÓN A LA SEGURIDAD DEL PACIENTE Y CALIDAD ASISTENCIAL                                                                                                    |
| Diploma<br>Diploma<br>Diploma<br>Diploma<br>Diploma<br>Diploma<br>Diploma                                        | DIS101822<br>AUL1018601<br>AUL1018602<br>DIS453860<br>DIS511350<br>AUL3023757<br>AUL3077899                                                                                                    | Fecha<br>19/07/2012<br>15/10/2012<br>15/10/2012<br>08/01/2018<br>10/09/2018<br>25/09/2018<br>30/10/2018                             | Curso FUNDAMENTOS PARA LA PRÁCTICA DE LA ENFERMERÍA ONCOLÓGICA BASES CIENTÍFICAS DE LA ATENCIÓN AL PACIENTE CON CÁNCER METODOLOGÍA ENFERMERA EN LOS CUIDADOS ONCOLÓGICOS ASPECTOS FUNDAMENTALES DE LA ENFERMERÍA DE URGENCIAS Y EMERGENCIAS SEGURIDAD DEL PACIENTE Y BUENAS PRÁCTICAS INTRODUCCIÓN A LA SEGURIDAD DEL PACIENTE Y CALIDAD ASISTENCIAL GESTIÓN DE RIESGO. HERRAMIENTAS EN SEGURIDAD                                                                                                    |
| Diploma<br>Diploma<br>Diploma<br>Diploma<br>Diploma<br>Diploma<br>Diploma                                        | <ul> <li>ID</li> <li>DIS101822</li> <li>AUL1018601</li> <li>AUL1018602</li> <li>DIS453860</li> <li>DIS511350</li> <li>AUL3023757</li> <li>AUL3077899</li> <li>AUL3094267</li> </ul>                     | Fecha<br>19/07/2012<br>15/10/2012<br>08/01/2018<br>10/09/2018<br>25/09/2018<br>30/10/2018<br>19/11/2018                             | Curso FUNDAMENTOS PARA LA PRÁCTICA DE LA ENFERMERÍA ONCOLÓGICA BASES CIENTÍFICAS DE LA ATENCIÓN AL PACIENTE CON CÁNCER METODOLOGÍA ENFERMERA EN LOS CUIDADOS ONCOLÓGICOS ASPECTOS FUNDAMENTALES DE LA ENFERMERÍA DE URGENCIAS Y EMERGENCIAS SEGURIDAD DEL PACIENTE Y BUENAS PRÁCTICAS INTRODUCCIÓN A LA SEGURIDAD DEL PACIENTE Y CALIDAD ASISTENCIAL GESTIÓN DE RIESGO. HERRAMIENTAS EN SEGURIDAD ESTRATEGIAS EN SEGURIDAD DEL PACIENTE                                                                                          |
| Diploma<br>Diploma<br>Diploma<br>Diploma<br>Diploma<br>Diploma<br>Diploma<br>Diploma                             | <ul> <li>ID</li> <li>DIS101822</li> <li>AUL1018601</li> <li>AUL1018602</li> <li>DIS453860</li> <li>DIS511350</li> <li>AUL3023757</li> <li>AUL3077899</li> <li>AUL3094267</li> <li>AUL3143609</li> </ul> | Fecha<br>19/07/2012<br>15/10/2012<br>08/01/2018<br>10/09/2018<br>30/10/2018<br>19/11/2018<br>23/12/2018                             | Curso<br>FUNDAMENTOS PARA LA PRÁCTICA DE LA ENFERMERÍA ONCOLÓGICA<br>BASES CIENTÍFICAS DE LA ATENCIÓN AL PACIENTE CON CÁNCER<br>METODOLOGÍA ENFERMERA EN LOS CUIDADOS ONCOLÓGICOS<br>ASPECTOS FUNDAMENTALES DE LA ENFERMERÍA DE URGENCIAS Y<br>EMERGENCIAS<br>SEGURIDAD DEL PACIENTE Y BUENAS PRÁCTICAS<br>INTRODUCCIÓN A LA SEGURIDAD DEL PACIENTE Y CALIDAD ASISTENCIAL<br>GESTIÓN DE RIESGO. HERRAMIENTAS EN SEGURIDAD<br>ESTRATEGIAS EN SEGURIDAD DEL PACIENTE<br>PRÁCTICAS SEGURAS EN ENFERMERÍA                            |
| Diploma<br>Diploma<br>Diploma<br>Diploma<br>Diploma<br>Diploma<br>Diploma<br>Diploma<br>Diploma                  | DIS101822<br>AUL1018601<br>AUL1018602<br>DIS453860<br>DIS511350<br>AUL3023757<br>AUL3077899<br>AUL3094267<br>AUL3143609<br>DIS547898                                                                    | Fecha<br>19/07/2012<br>15/10/2012<br>08/01/2018<br>10/09/2018<br>25/09/2018<br>30/10/2018<br>19/11/2018<br>23/12/2018<br>08/01/2019 | Curso FUNDAMENTOS PARA LA PRÁCTICA DE LA ENFERMERÍA ONCOLÓGICA BASES CIENTÍFICAS DE LA ATENCIÓN AL PACIENTE CON CÁNCER METODOLOGÍA ENFERMERA EN LOS CUIDADOS ONCOLÓGICOS ASPECTOS FUNDAMENTALES DE LA ENFERMERÍA DE URGENCIAS Y EMERGENCIAS SEGURIDAD DEL PACIENTE Y BUENAS PRÁCTICAS INTRODUCCIÓN A LA SEGURIDAD DEL PACIENTE Y CALIDAD ASISTENCIAL GESTIÓN DE RIESGO. HERRAMIENTAS EN SEGURIDAD ESTRATEGIAS EN SEGURIDAD DEL PACIENTE PRÁCTICAS SEGURAS EN ENFERMERÍA CUIDADOS DE PRÁCTICA AVANZADA EN URGENCIAS Y EMERGENCIAS |

6. Descarga tu diploma. Una vez elegido el diploma que quieres descargar pulsa en

DiplomaTe llegará una copia del diploma a tu correo electrónico. Y en la pantalla se<br/>incluirá el aviso Env. Email (enviado email) que indica que el correo

electrónico con tu diploma acaba de ser generado.

 Revisa tu correo electrónico, también la bandeja de correo electrónico no deseado / spam, y descarga el diploma que has solicitado.